## Step I: Create an OpenBlock Wallet Account

1. Go to OpenBlock Website www.openblock.com & Click Get Started on the upper right corner

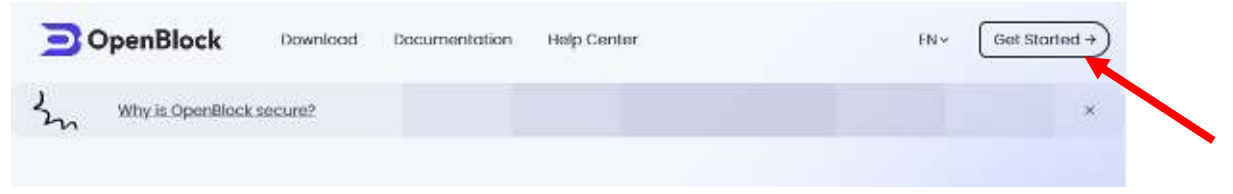

2. Enter your Email address as your account ID

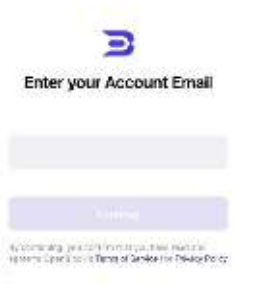

- 3. Click Continue
- 4. Enter a six-digit verification code retrieved from your Email. Check the spam folder if needed.
- 5. Set up a password (Do not disclose your password to anyone.)
- 6. Click Next
- 7. Set up a Payment PIN
- 8. Now you will see the OpenBlock wallet dashboard

## Step II: Switch to Gnosis Chain/xDAI & add JUST token

1. Scroll all the way down to the bottom of the "Supported Chains" menu (on the most left-side of the dashboard default view) & click the green/white symbol to switch to **Gnosis Chain/xDAI** 

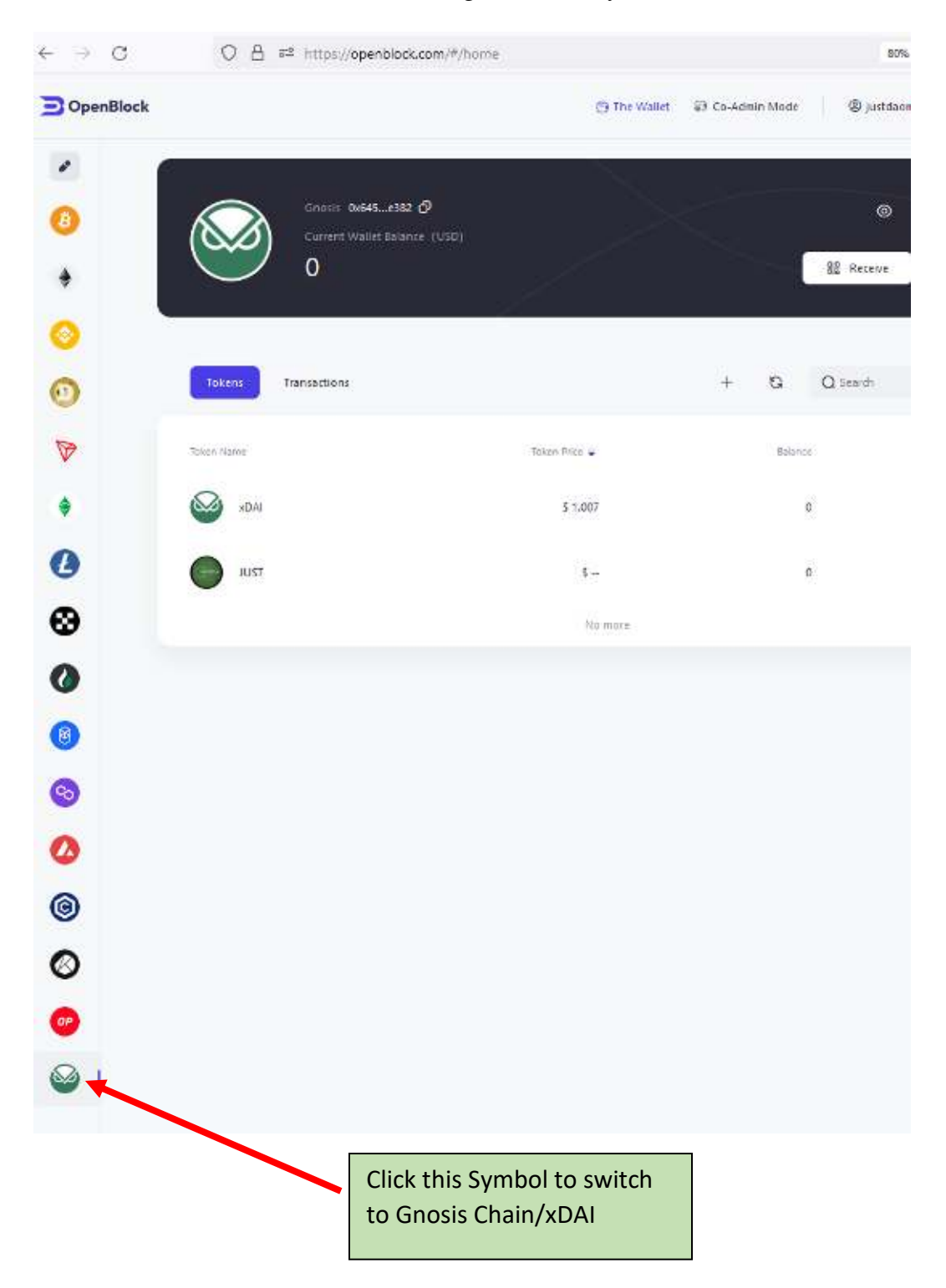

2. Make sure you are switched to **Gnosis Chain/xDAI** & Click + to search for and add JUSTtoken

|                                |                                                              | ල The Wallet   융 Cc Ac | dmin Mode 🛛 🕲 justdaomedia@ | )protonmail.com 👻 🚳           |
|--------------------------------|--------------------------------------------------------------|------------------------|-----------------------------|-------------------------------|
| <ul> <li></li></ul>            | Gnosis <b>0x645e382</b><br>Current Wallet Balance (USD)<br>0 |                        | ⊙ ©                         | RPC Node  Switch network here |
| 0                              | Tokens Transactions                                          |                        | + 😋 Q Search                |                               |
|                                | Token Name                                                   | Token Price 🐳          | Balance                     | Fiat Currency                 |
| ۲                              | XDAI                                                         | \$ 0.999466            | 0                           | \$ 0                          |
| 0                              | JUST                                                         | S                      | 0                           | \$ 0                          |
| •                              |                                                              | No more                |                             |                               |
| $\leftarrow \ \rightarrow \ G$ | O A ē= https://openblock.com/#/home                          |                        | 80% ದೆ                      | ₽≡                            |
| Co-Admin M X Add tokens        |                                                              |                        |                             |                               |
| 2                              |                                                              |                        | Search tokens               | Custom tokens                 |
| 0                              | Gnosis 0x645e382 &<br>Current Wallet Balance (USD)           |                        | Q JUST                      |                               |
| \$                             | 0                                                            |                        | Select tokens               |                               |
|                                |                                                              |                        | JUST<br>0xf929b6_41c82368   |                               |
| 0                              | Tokens                                                       | 1                      | REALT-S-18433-FAI           | UST-AVE-DETROX-MI             |

V

\$

xDAI

 Token Price •

 \$ 0.994988

 Confirm to add

 Search for "JUST" token & Click "Confirm to add"

## **Step III: Provide your Gnosis Chain/xDAI wallet address to receive JUSTtoken**

Please record and provide your Gnosis Chain/xDAI wallet address when signing the Contribution Agreement. We'll issue JUSTtoken to eligible participants based on the wallet address provided.

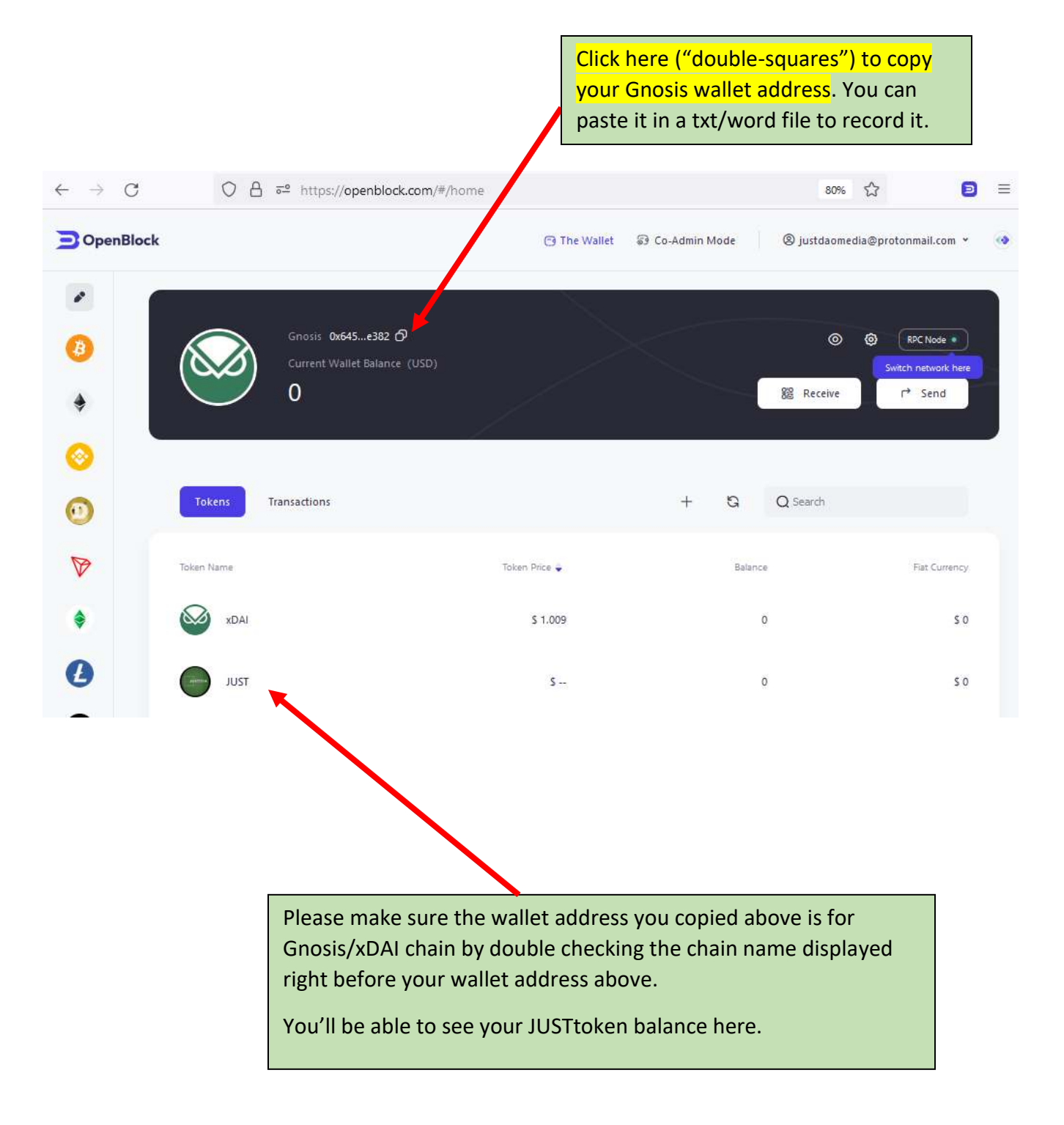